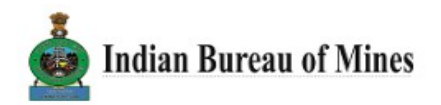

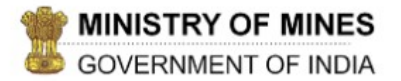

#### MINING TENEMENT SYSTEM

**Returns Management System** 

# FAQ on Login and Forgot/Change Password

# https://ibmreturns.gov.in

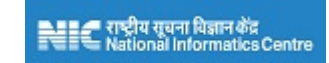

Designed, Developed and Maintained by National Informatics Centre.

# What are the different Types of Login?

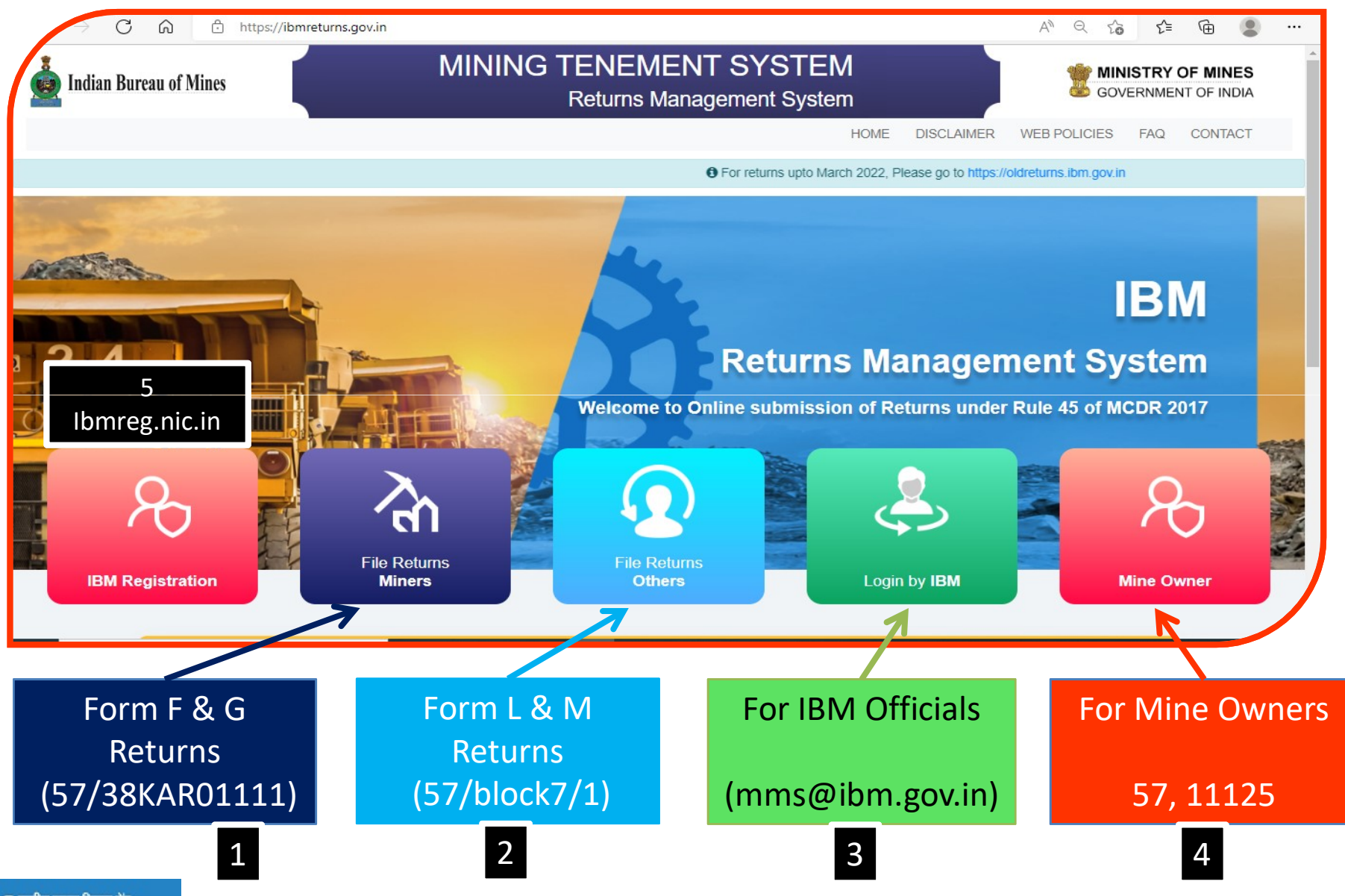

राष्ट्रीय सूचना विज्ञान केंद्र National Informatics Centre

### What are the different Types of Login Screens?

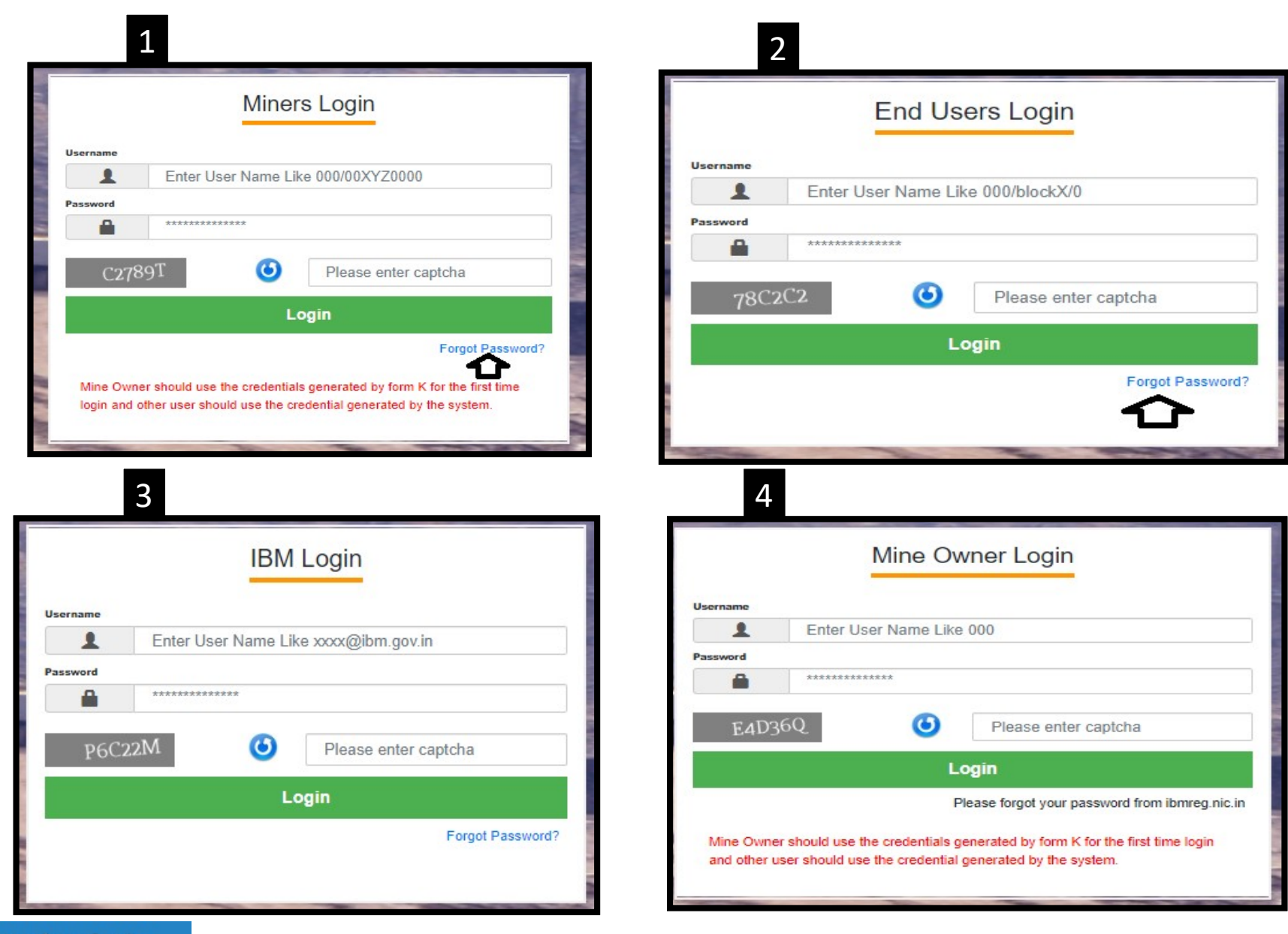

#### Forgot Password? How to reset password?

| Miners Login                                | FORGOT PASSWORD                                                                                           |
|---------------------------------------------|----------------------------------------------------------------------------------------------------|
| Username Enter User Name Like 000/00XYZ0000 | Please contact concerned Regional office for any guery or request to know the status of your applications |
| Password *******                            | Click here for Regional Office Contact Details                                                            |
| C2789T O Please enter captcha               | 57/block7/1                                                                                               |
| Login                                       | xyz@ibm.gov.in                                                                                            |
| Forgot Password?                            | 3E3NKL O ЗЕЗNKЦ                                                                                           |
|                                             | Submit                                                                                                    |

- Click on 'Forgot Password' from any of the above login screens 1,2, and 3<sup>rd</sup> login screen
- Enter <u>Respective</u> username and <u>Registered</u> Email ID
- Click on the link received in email. Set the new password in the below 'Reset Password' Screen

|                                                                                | RESET PASSWORD                                                                    |                                            |
|--------------------------------------------------------------------------------|-----------------------------------------------------------------------------------|--------------------------------------------|
| Password Must be of 8 Characte<br>and 4. One Special Character<br>New Password | ers and must contain at least 1. One upper case, 2. One lower case, 3. One Number | tif username                               |
| Confirm Password                                                               |                                                                                   | will not be received to not me             |
| H73E6Q                                                                         | O Please enter captcha Change Password                                            | Mail Win registered con and registered con |

## I don't know my registered email id?

Mine Owner

- ▶ Login as 'Mine Owner' from the 4<sup>th</sup> Login Window discussed above.
- Dashboard of 'Mine Owner' will be displayed
- Click on 'All Users' from the left hand menu options

| Home Indian Bureau of Mines                                                                                                    | (Alt+Home key)                                                                                       | MINING TENEMENT SYSTEM<br>Returns Management System |                                                                                                    |                                   |                                                                                     | GOVERNMENT OF INDIA   |                                                                                    |             |  |
|----------------------------------------------------------------------------------------------------|----------------------------------------------------------------------------------------------------|-----------------------------------------------------|----------------------------------------------------------------------------------------------------|-----------------------------------|-------------------------------------------------------------------------------------|-----------------------|------------------------------------------------------------------------------------|-------------|--|
|                                                                                                    |                                                                                                    | A Shilpa<br>Primary<br>Returns Management System    |                                                                                                    |                                   |                                                                                     |                       |                                                                                    |             |  |
| Monthly Returns (F)  Annual Returns (G)  Monthly Returns (L)  Annual Returns (M)  Annual Returns (M)  Annual Returns (M)  Annual Returns (M)  Annual Returns (M) | Total Returns<br>Monthly Statistics<br>Referred Back<br>Returns Accepted<br>Pending<br>+ File Return | F<br>2<br>0<br>0                                    | Total Returns<br>Annual Statistics<br>Referred Back<br>Returns Accepted<br>Pending<br>+ File Return | G<br>0<br>0<br>0                  | Total Returns<br>Monthly Statistics<br>Referred Back<br>Returns Accepted<br>Pending | L<br>1<br>0<br>0<br>0 | Total Returns<br>Annual Statistics<br>Referred Back<br>Returns Accepted<br>Pending | M<br>0<br>0 |  |
|                                                                                                    |                                                                                                    |                                                     | Contents Províded by In                                                                             | dian Bureau of Mines              | (IBM), Ministry of Mines, Government                                                | of India.             |                                                                                    |             |  |
| 4                                                                                                    |                                                                                                    |                                                     | Designed, De                                                                                        | NIC 2013<br>eveloped and Maintair | abertarian<br>ned by National Informatics Centre.                                   |                       |                                                                                    |             |  |

## I don't know my registered email id?

- > All the mines and end users are listed for the particular mine owner.
- > The Registered Email id can be viewed and also changed from here.
- Link to Reset the password can also be sent from here by clicking 'Regenerate' button.
- Email will be sent on the new email with password reset link.

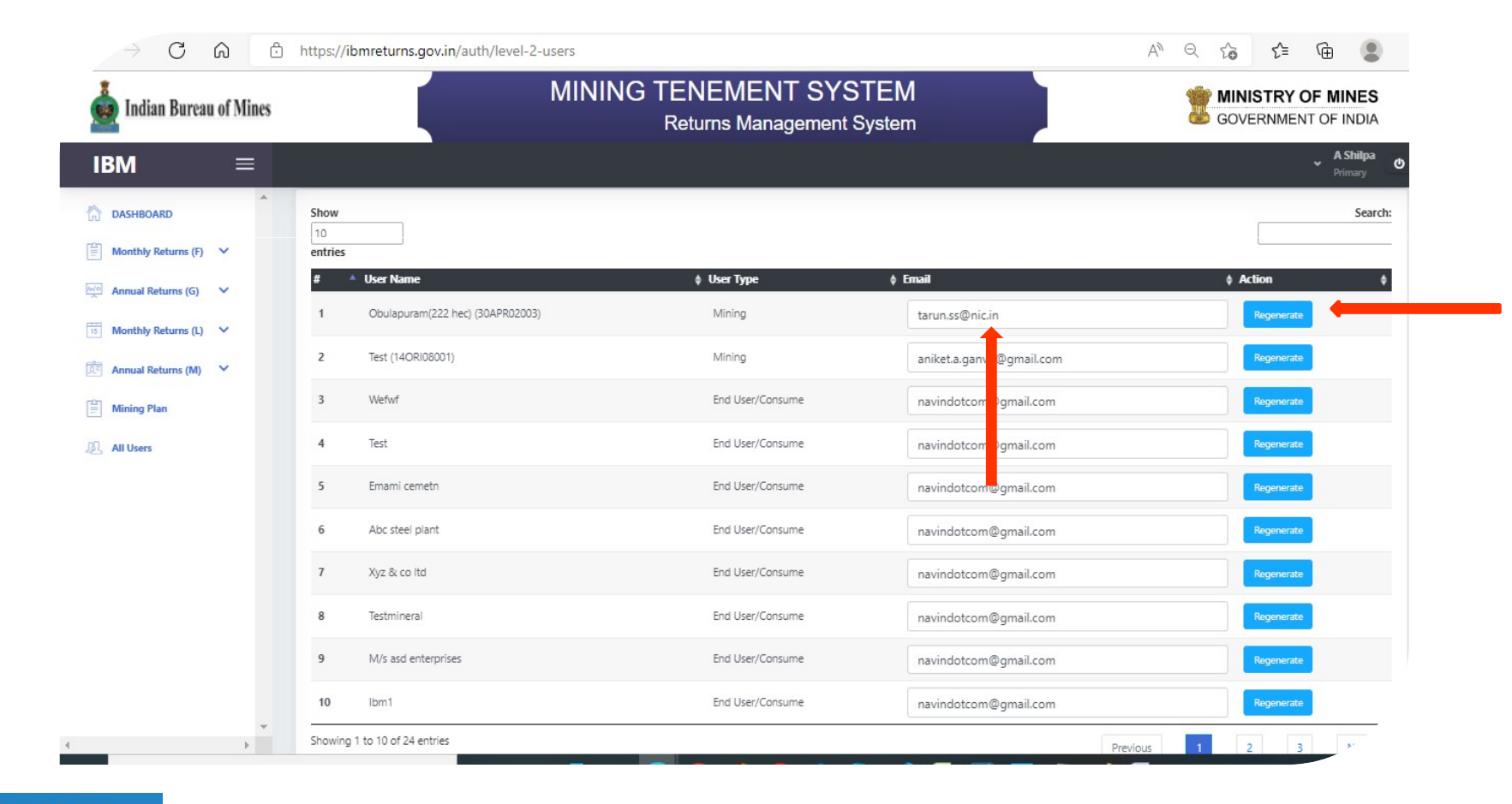

# I am Mine Owner but I don't know my registered email id and password?

- A formal letter on company letter head may be sent to the respective RO to get/reset the registered email id.
- > The respective RO take action if required seek assistance from IBM, HQ.
- Once the email id is set the Mine Owner needs to go to https://ibmreg.nic.in (Registration portal of MTS) to reset the password.

# Thank You !!!

https://ibmreturns.gov.in

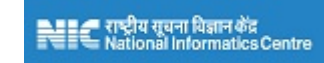

Designed, Developed and Maintained by National Informatics Centre.